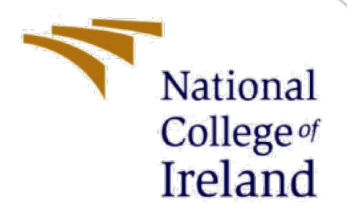

# **Configuration Manual**

MSc Internship Cybersecurity

## Joshua Nevilraj Yuva Kumar Student ID: x18128106

School of Computing National College of Ireland

Supervisor:

Imran Khan

### National College of Ireland

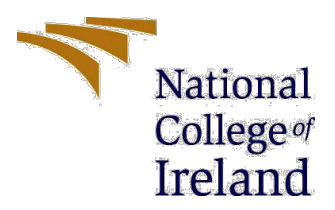

#### **MSc Project Submission Sheet**

#### **School of Computing**

| Student Name:  | Joshua Nevilraj Yuva Kumar<br>X18128106                                                                 |       |           |  |  |  |
|----------------|----------------------------------------------------------------------------------------------------|-------|-----------|--|--|--|
| Student ID:    |                                                                                                    |       |           |  |  |  |
| Programme:     | MSc. Cybersecurity                                                                                      | Year: | 2019-2020 |  |  |  |
| Module:        | Academic Internship                                                                                     |       |           |  |  |  |
| Lecturer:      | Imran Khan                                                                                              |       |           |  |  |  |
| Date:          | 12 December 2019                                                                                        |       |           |  |  |  |
| Project Title: | Behavioural Based Threat Modelling to Increase The Efficiency in Breach Identification and Notification |       |           |  |  |  |

#### Word Count: 693 Page Count: 7

I hereby certify that the information contained in this (my submission) is information pertaining to research I conducted for this project. All information other than my own contribution will be fully referenced and listed in the relevant bibliography section at the rear of the project.

<u>ALL</u> internet material must be referenced in the bibliography section. Students are required to use the Referencing Standard specified in the report template. To use other author's written or electronic work is illegal (plagiarism) and may result in disciplinary action.

## Signature:

Date:

### PLEASE READ THE FOLLOWING INSTRUCTIONS AND CHECKLIST

| Attach a completed copy of this sheet to each project (including multiple copies) |  |
|-----------------------------------------------------------------------------------|--|
| Attach a Moodle submission receipt of the online project                          |  |
| submission, to each project (including multiple copies).                          |  |
| You must ensure that you retain a HARD COPY of the project, both                  |  |
| for your own reference and in case a project is lost or mislaid. It is not        |  |
| sufficient to keep a copy on computer.                                            |  |

Assignments that are submitted to the Programme Coordinator Office must be placed into the assignment box located outside the office.

| Office Use Only                  |  |
|----------------------------------|--|
| Signature:                       |  |
| Date:                            |  |
| Penalty Applied (if applicable): |  |

## **Configuration Manual**

### Joshua Nevilraj Yuva Kumar Student ID: x18128106

## **1** Introduction

This manual explains how the system and software are set up to produce the results of thesis "Behavioural based threat modelling to increase the efficiency in breach identification and notification" in relation to software and hardware requirements.

### 2 System Specifications:

### Hardware Requirements:

Processor: 1.6 GHz Intel. Core i5 Memory: 8 GB 2133 MHz LPDDR3 Hard disk size: 121.02 GB

### Software Used:

Operating System: macOS 10.14.6

### **Tools & Applications:**

<u>Visual Studio Code 1.40.2</u>: Code editor that is used to develop and debug modern web applications.

<u>Xampp</u>: Cross-platform web server used for testing and deployment which has apache HTTP Server and MySQL.

<u>Postman</u>: Tool used for testing API in various environments, helps us to simulate the user interaction with the system.

Angular CLI: Command line tool used to generate and modify applications

### **3** Execution

The steps followed for installing and execution are as follows

Step 1: Install Visual Studio Code in the system.

Step 2: Install Xampp to access MySQL database.

Step 3: Install the postman tool to generate API request

Step 4: Install Nodejs and Angular CLI.

Step 5: Check and validate token that has been passed as token

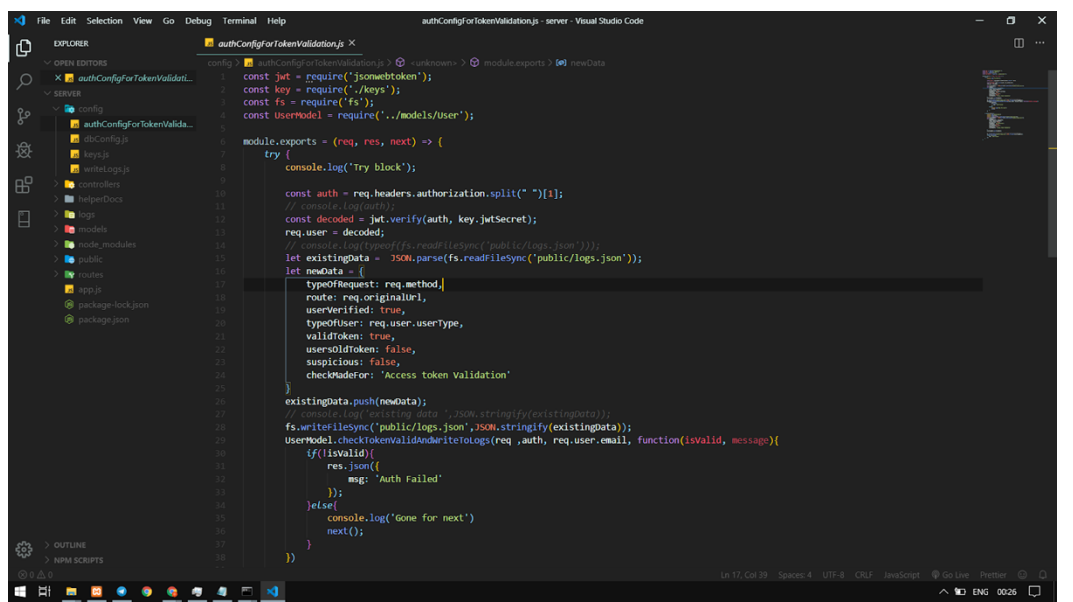

Figure - 1 Validating Tokens

Step 6: Controllers/logs.js is used to handle requests and response from postman application

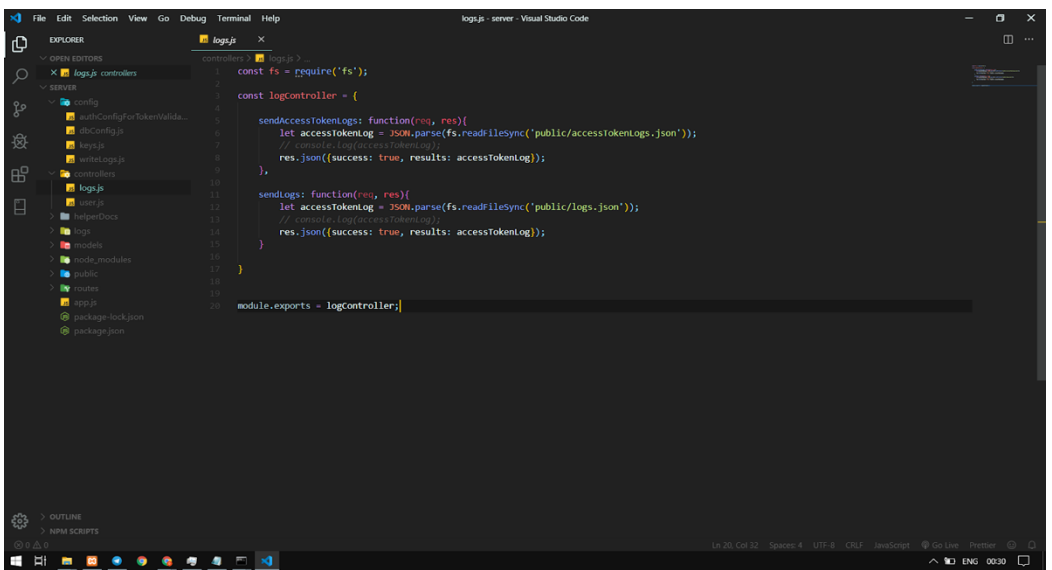

Figure –2 Handling API Requests

Step 7: Checking the login attempts to identify Brute Force.

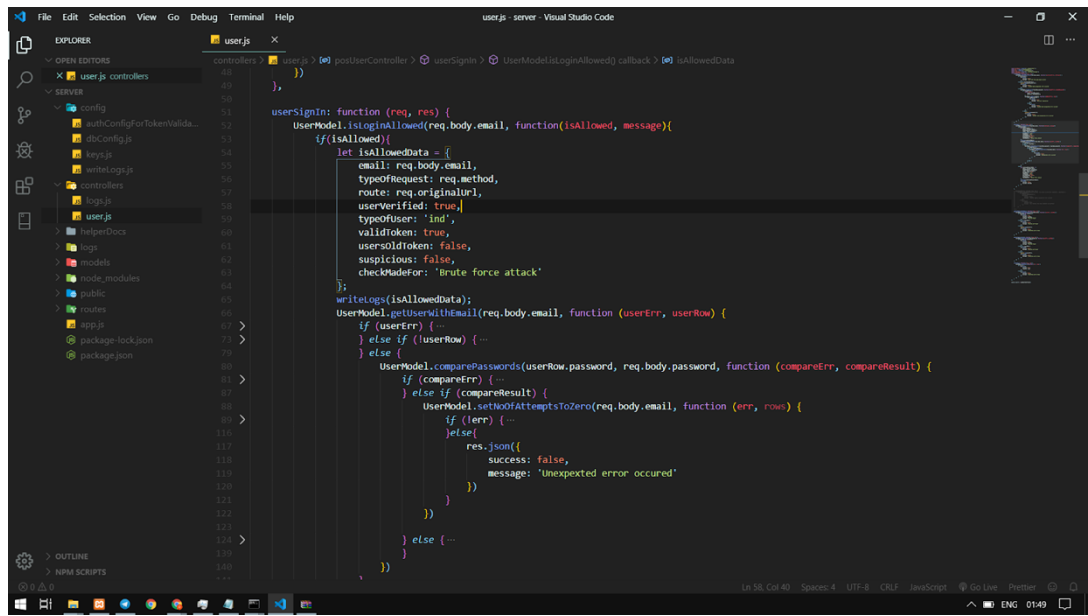

Figure –3 Brute Force Identification

| YouTube × Mail localhost / 12                                                   | 1270.01/siem_0 X 🎍 nodejs - npm not working a X 📃 SIEM MEAN APP - Google D X 📃 Google Docs X 🛛 🍯 Inbox(1) - daniel@excrin.co: X 🛛 🕂 🧰 🗖 | ×   |  |  |  |  |  |
|---------------------------------------------------------------------------------|----------------------------------------------------------------------------------------------------|-----|--|--|--|--|--|
| $\leftarrow$ $\rightarrow$ $\mathbf{C}$ $\bigcirc$ localhost/phpmyadmin/sql.php | p?db=siem_demo&table=users&pos=0 🔍 🛧 🦉 🔍 🧔 💩 👍 🦉 🤘                                                                                      | :   |  |  |  |  |  |
| phpMyAdmin                                                                      | 🖕 🗊 Server: 127.0.0.1 » 🍵 Database: siem_demo » 📰 Table: users 🔅                                                                        | ⊼ ^ |  |  |  |  |  |
| <u>介 夏 9 🗊 🔅 6</u>                                                              | 🛛 🔟 Browse 📝 Structure 📮 SQL 🔍 Search 📑 Insert 🚍 Export 🚍 Import 🖅 Privileges 🥜 Operations 💌 Mor                                        | е   |  |  |  |  |  |
| Recent Favorites                                                                | [con ninne] [ con ] [ cheate Prink code ]                                                                                               |     |  |  |  |  |  |
| . Row                                                                           | Filter rows: Search this table Sort by key: None •                                                                                      |     |  |  |  |  |  |
| e crm                                                                           |                                                                                                    | - 1 |  |  |  |  |  |
| 🖶 🗐 dumpdata                                                                    | password current_token no_of_attemp                                                                                                    | ts  |  |  |  |  |  |
| + feedback_management                                                           | nail.com \$2a\$10\$ha//xon4B32Zj8je3bOiTu26rzLtmErAKlkJNmGzGVz NULL                                                                     | 7   |  |  |  |  |  |
| - house_of_blouse_db                                                            | com \$2a\$10\$NKBVQTUIm2eYSWryydGx80GwR4N/BDSvF1vRmRGIQFi eyJhbGciOiJIUzI1NiIsInR5cCl6lkpXVCJ9.eyJlbWFpbCl6I                            | 0   |  |  |  |  |  |
| - information_schema                                                            | 👫 Copy 😂 Delete 🚍 Export                                                                                                    | - 1 |  |  |  |  |  |
| +- otograde                                                                     |                                                                                                    | - 1 |  |  |  |  |  |
| - performance_schema                                                            | Filter rows: Search this table Sort by key: None                                                                                        | - 1 |  |  |  |  |  |
| phpmyadmin     pol/organizant                                                   |                                                                                                    | - 1 |  |  |  |  |  |
| tellen = policypanvaar<br>tellen = shirt_db ●                                   |                                                                                                    | - 1 |  |  |  |  |  |
| - siem_demo                                                                     | ay chart 🔄 Create view                                                                                                    | - 1 |  |  |  |  |  |
| +- social_network                                                               |                                                                                                    | - 1 |  |  |  |  |  |
| test                                                                            |                                                                                                    | - 1 |  |  |  |  |  |
|                                                                                 | y user access this bookmark                                                                                                    | - 1 |  |  |  |  |  |
|                                                                                 |                                                                                                    | - 1 |  |  |  |  |  |
|                                                                                 | Bookmark this SQL query                                                                                                    |     |  |  |  |  |  |
|                                                                                 |                                                                                                    | . 1 |  |  |  |  |  |
|                                                                                 | - Canada                                                                                                    |     |  |  |  |  |  |
| 4                                                                               |                                                                                                    | •   |  |  |  |  |  |

Figure –4 Login attempts validation

Step 8: Check tokens to identify Access Token Manipulation Technique.

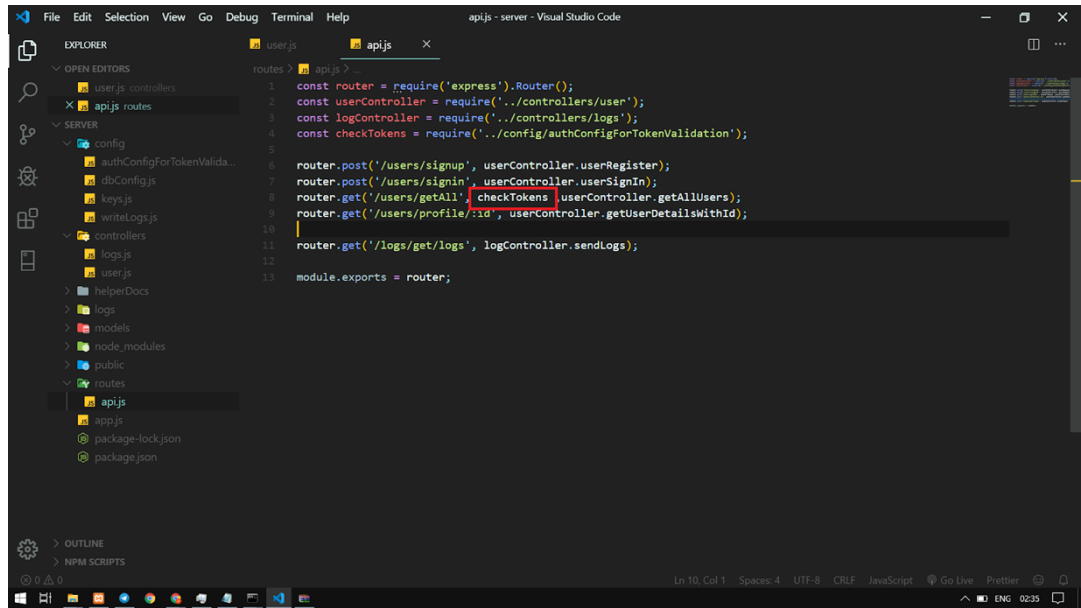

Figure – 5 API routes Middleware

Step 9: Validate new token and old token to check whether the sent token is valid or not.

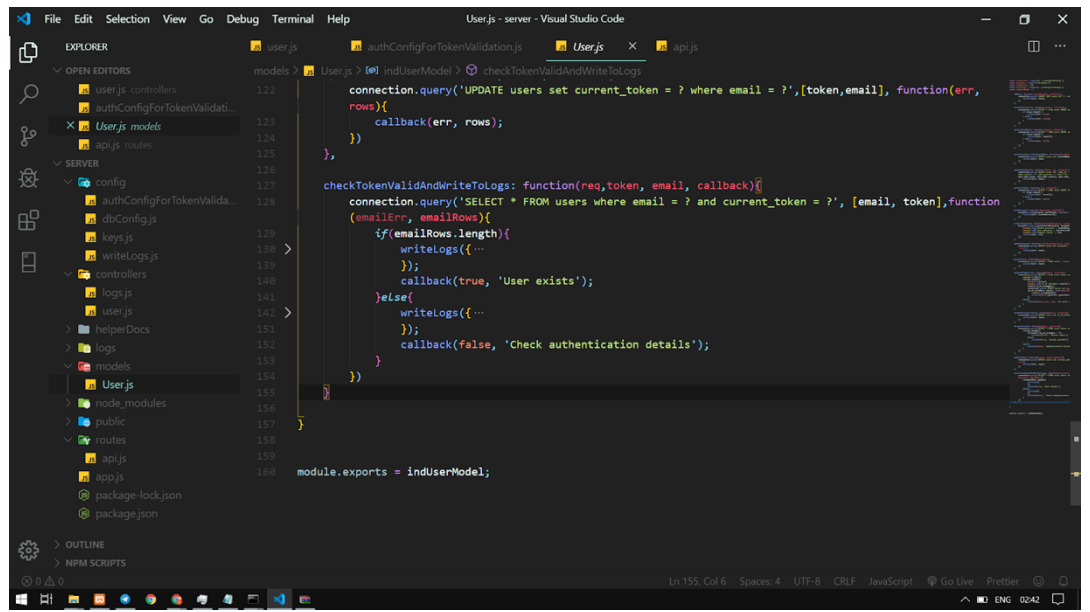

Figure – 6 Steal Access Token Technique Idetification

Output:

The Dashboard developed using pages template will show the suspicious activities from the API requests generated from Postman.

| ← → C ☆<br>Soogle Translate | <ul> <li>localhost:</li> <li>Learn</li> </ul> | 1200/dash<br>Cryptograp | iboard/accessToken | Logs<br>S Towards Incident | 🌸 GDPR Breach Re | p The MITRE A   | TT&C 🚺 Online Ci | ourses 🔰 Overv | 😭 🏼 🖉      | iliding MITRE AT           |
|-----------------------------|-----------------------------------------------|-------------------------|--------------------|----------------------------|------------------|-----------------|------------------|----------------|------------|----------------------------|
| pages                       |                                               |                         |                    |                            |                  |                 |                  |                |            |                            |
| Dashboard<br>Activities     | 0                                             | DAS                     | HBOARD > LOGS      |                            |                  |                 |                  |                |            |                            |
| Access To                   |                                               |                         | TYPE OF REQUEST    | ROUTE                      | TYPE OF USER     | VALIDATED TOKEN | SUSPICIOUS       | USER VERIFIED  | TOKEN USED | IDENTIFIED TYPE            |
|                             |                                               |                         | GET                | /api/v1/users/g<br>etAll   | ind              | Valid           | Clean            | Verified       | New        | Access token<br>Validation |
|                             |                                               |                         | GET                | /api/v1/users/g<br>etAll   | Un identified    | Valid           | Suspicious       | Not verified   | Old        | Access token<br>stealing   |
|                             |                                               |                         | GET                | /api/v1/users/g<br>etAll   | ind              | Valid           | Clean            | Verified       | New        | Access token<br>Validation |
|                             |                                               |                         | GET                | /api/v1/users/g<br>etAll   | Un identified    | Valid           | Suspicious       | Not verified   | Old        | Access token<br>stealing   |
|                             |                                               |                         | GET                | /api/v1/users/g<br>etAll   | ind              | Valid           | Clean            | Verified       | New        | Access token<br>Validation |
|                             |                                               |                         | GET                | /api/v1/users/g<br>etAll   | Un identified    | Valid           | Suspicious       | Not verified   | Old        | Access token<br>stealing   |

Figure – 7 Dashboard displaying alerts for above techniques